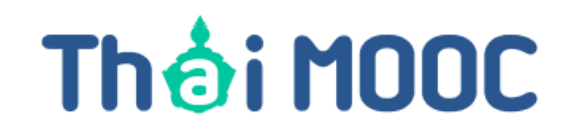

## คู่มือการใช้งาน Thai Mooc เพื่อเทียบผลการสอบวัดความรู้ ความสามารถ มาตรฐานด้านคอมพิวเตอร์ มหาวิทยาลัยราชภัฏกำแพงเพชร

# ขั้นตอนในการลงทะเบียน Thia mooc

1. เข้าที่เว็บไซต์ <u>https://lms.thaimooc.org/</u>

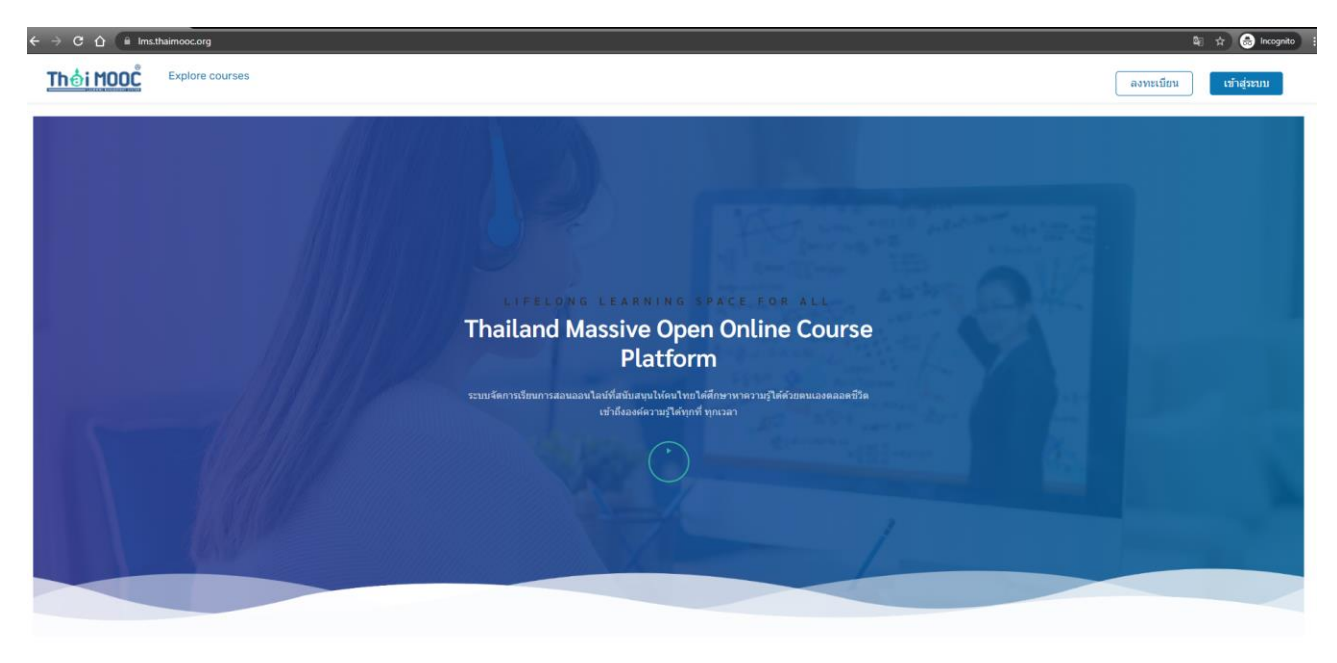

Thai MOOC Learning Management

2. กดที่ปุ่มลงทะเบียนหรือปุ่มเข้าสู่ระบบ

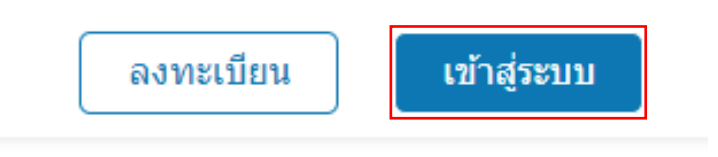

## 3. กดปุ่มสมัครสมาชิก

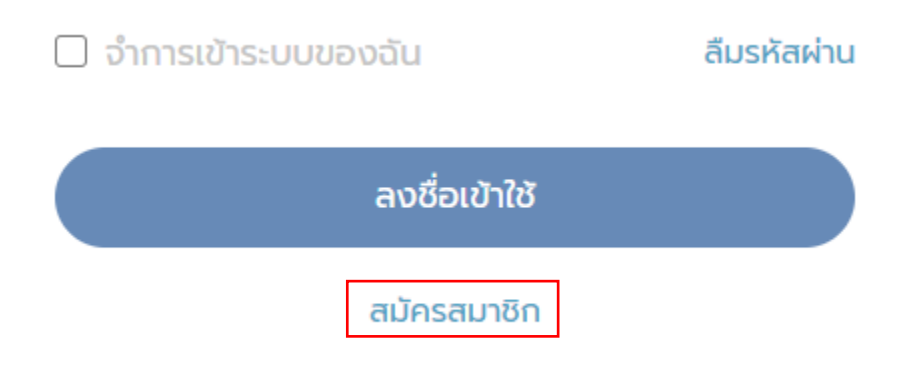

4. กรอกข้อมูลให้ถูกต้องและครบถ้วน หลังจากนั้นกดสมัครสมาชิก (กรอกข้อมูลของตนเอง)

| สมัครสมาชิก                                                                                                    |            |
|----------------------------------------------------------------------------------------------------|------------|
|                                                                                                    | ภาษาไทย    |
| ชื่อบัญชี (Username) *<br>ข้อควรระวัง: ชื่อบัญชีนีล่านารถเปลี่ยนแปลงได้ในกายหลัง ชื่อบัญชีสามารถใช้ได้แอง<br>อักษร (a-z) และ ด้วนรง (0-9) เท่านั้น                    | งาะตัว     |
|                                                                                                    |            |
| รหัสผ่าน *                                                                                                    |            |
|                                                                                                    |            |
| ยืนยันรหัสผ่าน *                                                                                                    |            |
|                                                                                                    |            |
| อีเมล *<br>กรุณาหรวงสอบความถูกค้องของที่อยู่อีเมล เนื่องจากรอบบจอส่งลึงก์เพื่ออื่นอันการส<br>ไปที่อีแลงดังกล่าว<br>ข้อควรระรัง: อีเมลไม่สามารถเปลี่ยนแปลงได้ในภายหลัง | มัครใช้งาน |
|                                                                                                    |            |
| án t                                                                                                    |            |
| 00 -                                                                                                    |            |
|                                                                                                    |            |
| unuana *                                                                                                    |            |
|                                                                                                    |            |
| Iwe Identified                                                                                                    | ~          |
| mard                                                                                                    |            |
| วันเดือนปีเกิด (ปี ค.ค.)                                                                                                    |            |
|                                                                                                    |            |
| ระดับการคึกษา                                                                                                    |            |
| lusay                                                                                                    | *          |
| หน่วยงาน/โรงเรียน/มหาวิทยาลัย/สถาบัน/อื่น ๆ                                                                                                    |            |
|                                                                                                    |            |
| ประเทศ                                                                                                    |            |
| Thailand                                                                                                    | ~          |
| จังหวัด                                                                                                    |            |
|                                                                                                    |            |
| < กลับไปยังหน้าลงซือเข้าใช้                                                                                                    |            |
|                                                                                                    |            |
| สมัครสมาชิก                                                                                                    |            |

### 5. หลังจากนั้นกดยอมรับ

### ข้อกำหนดและเงื่อนไขการใช้งาน

ภาษาไทย

#### นโยบายการคุ้มครองข้อมูลส่วนบุคคลของ อว.

Privacy policy of MHESI.

#### วันที่ 14 เมษายน 2563

กระทรวงการอุดมศึกษา วิทยาศาสตร์ วิจัย และนวัตกรรม หรือ อว. (MHESI) ได้จัดทำนโยบายการคุ้มครองข้อมูลส่วนบุคคล ฉบับนี้ขึ้น เพื่อคุ้มครองข้อมูลส่วนบุคคลของผู้ใช้บริการทุกท่าน (Personal Information) ที่ติดต่อเข้ามายังเว็บไซต์และ แอพพลิเคชั่น ของ อว. ดังนี้

- เพื่อความสะดวกในการให้บริการแก่ผู้ใช้บริการทุกท่านที่เข้ามาใช้บริการเว็บไซต์ของ อว. ทางเว็บไซต์จึงได้จัดเก็บ รวบรวมข้อมูลส่วนบุคคลของท่านไว้ เช่น อีเมล์แอดเดรส (Email Address) ชื่อ (Name) ที่อยู่หรือที่ทำงาน (Home or Work Address) เขตไปรษณีย์ (ZIP Code) หรือหมายเลขโทรศัพท์ (Telephone Number) เป็นต้น
- ในกรณีที่ท่านสมัครสมอัก (Sign Up) เพื่อใช้บริการอย่างใดอย่างหนึ่ง อ.ว. จะเก็บรวบรวมข้อมูลส่วนบุคคลของท่าน เพิ่มเติม ได้แก่ เพค (Sex) อายุ (Gender) สิ่งที่โปรดปราน/ความชอบ (Preferences/Favorites) ความสนใจ
- (Interests) และที่อยู่ (Address) 3. เพื่อสำรวจความนิยมในการใช้บริการ อันจะเป็นประโยชม์ในการนำสติติโปใช้ ปรับปรุงคุณภาพการให้บริการของ อว. จึง จำเป็นต้องจัดเก็บรวบรวมข้อมูลการใช้งานของท่าน ได้แก่ หมายเลขไอพิ (IP Address) ชนิดของโปรแกรมค้นผ่าน (Browser Type) โดเมนเนน (Domain Name) บันทึกหน้าเว็บ (Web Page) ที่เชี่ยมชม เวลาที่เชี่ยมชม (Access Times) และเว็บไซต์ที่กำนอ้างอิงเพื่อเข้าสู่บริการของ อว. (Referring Website Addresses)
- 4. อว. ขอแนะนำให้ท่านตรวจสอบนโยบายการกุ้มครองข้อมูลส่วนบุคคล (Privacy Policy) ของเว็บไซต์อื่น ที่เชื่อมโยง จากเว็บไซต์นี้ เพื่อจะได้ทราบและเข้าใจว่าเว็บไซต์ดังกล่าวเก็บรวบรวม ใช้ หรือต่ำเนินการเกี่ยวกับข้อมูลส่วนบุคคลของ ท่านอย่างไร ทั้งนี้ อว. ไม่รับรองข้อความ หรือการดำเนินการใดๆ ที่ปรากฏในเว็บไซต์อื่นนอกเหนือการดูแลของ อว. และไม่รับผิดชอบใดๆ พากเว็บไซต์เท่าล่านั้น ไม่ได้ปฏิบัติการ หรือดำเนินการใดๆ ตามนโยบายการกุ้มครองข้อมูลส่วน บุคคลดังที่เว็บไซต์ดังกล่าวประกาศไว้

#### การใช้ข้อมูลส่วนบุคคล

- 1. อว. จะใช้ข้อมูลส่วนบุคคลของท่านเพียงเท่าที่จำเป็น เช่น ชื่อและที่อยู่ เพื่อใช้ในการติดต่อ ให้บริการ ประชาสัมพันธ์
- หรือให้ข้อมูลข่าวสารต่างๆ รวมทั้งสำรวจความคิดเห็นของท่าน ในกิจการหรือกิจกรรมของ อว. เท่านั้น 2. อว. ขอรับรองว่าจะไม่นำข้อมูลส่วนบุคคลของท่าน ที่ อว. ได้เก็บรวบรวมไว้ ไปขาย หรือเผยแพร่ ให้กับบุคคลภายนอก
- 2. อว. ของรองวางสนนาขอมูลสวนบุคคลของทาน ท อว. เนเทษรวบรวมปราชชาย กรอเพยแพร เกทษบุคคลภายนอก โดยเด็ดขาด เว้นแต่จะได้รับอนุญาตจากท่านเท่านั้น
- 3. ในกรณีที่ อว. ได้ว่าจ้างหน่วยงานอื่น เพื่อให้ดำเนินการเกี่ยวกับข้อมูลส่วนบุคคลของท่าน เช่น การจัดส่ง พัสดุไปรษณีย์ การวิเคราะห์เชิงสถิติในทิจการหรือทิจกรรมของ อว. เป็นต้น อว. จะทำหนดให้หน่วยงานที่ได้ว่าจ้างให้ ดำเนินการดังกล่าวเก็บรักษาความลับและความปลอดภัยของข้อมูลส่วนบุคคลของท่าน และทำหนดข้อห้าม มิให้มีกา รนำข้อมูลส่วนบุคคลดังกล่าว ไปใช้นอกเหนือจากทิจกรรมหรือทิจการของ อว.

#### การรักษาความปลอดภัยสำหรับข้อมูลส่วนบุคคล

เพื่อประโยชน์ในการรักษาความลับและความปลอดภัยสำหรับข้อมูลส่วนบุคคลของท่าน อว. จึงได้กำหนดระเบียบภายในหน่วย งาน เพื่อกำหนดสิทธิโนการเข้าถึงหรือใช้ข้อมูลส่วนบุคคลของท่าน และเพื่อรักษาความลับและความปลอดภัย นอกจากนี้เวปไซต์ ของ อว. ใช้ข่องทางการสื่อสารแบบปลอดภัย ด้วยการเข้ารหัสลับในการรับส่งข้อมูลที่เป็นมาตรฐาน เช่น การใช้ Secure Socket Layer (SSL) Protocol เป็นต้น

#### การใช้คุกกี้ (Cookies)

เวปไซต์ของ อว. มีการใช้งาน "คุกกี้" โดยจะส่งไปติดตั้งในโปรแกรมค้นผ่านเว็บไซต์ (Web Browser) ของท่านโดยอัตโนมัติ คุกกี้ จะช่วยให้เว็บไซต์ อว. สามารถบันทึกหรือจดจำข้อมูลของผู้ใช้บริการไว้ จนกว่าจะออกจากโปรแกรมค้นผ่านเว็บไซต์ หรือจนกว่าผู้ ใช้บริการจะทำการลบคุกกี้หรือไม่อนุญาตให้คุกกี้ นั้นทำงานอีกต่อไป

การใช้งานคุกกิ้จะทำให้ท่านได้รับความสะดวกสบายในการท่องเว็บไซต์ของ อว. มากขึ้น เพราะ คุกกิ้จะข่วยจดจำเว็บไซต์ที่ท่าน แวะหรือเมี่ยมชม ทั้งนี้ อว. จะนำข้อมูลที่ "คุกกิ้" ได้บันทึกหรือเก็บรวบรวมไว้ ไปใช้ในการวิเคราะห์เชิงสถิติ หรือในกิจกรรมอื่นของ อว. เพื่อปรับปรุงคุณภาพการให้บริการของ อว. ต่อไป

#### การปรับปรุงนโยบายการคุ้มครองข้อมูลส่วนบุคคล

อว. อาจทำการปรับปรุงหรือแก้ไขนโยบายการคุ้มครองข้อมูลส่วนบุคคลโดยมีได้แจ้งให้ท่านทราบถ่วงหน้า ทั้งนี้ เพื่อความเหมาะ สมและมีประสิทธิภาพในการให้บริการ ดังนั้น อว. จึงขอแนะนำให้ผู้ใช้บริการอ่านนโยบายการคุ้มครองข้อมูลส่วนบุคคลทุกครั้งที่ เยี่ยมชม หรือมีการใช้บริการจากเว็บไซด์ของ อว.

#### การปฏิบัติตามนโยบายคุ้มครองข้อมูลส่วนบุคคลและการติดต่อกับ อว.

ในกรณีที่ท่านมีข้อสงสัย ข้อเสนอแนะ หรือข้อติชมใดๆ เกี่ยวกับ นโยบายการคุ้มครองข้อมูลส่วนบุคคล หรือการปฏิบัติดาม นโยบายการคุ้มครองข้อมูลส่วนบุคคลฉบับนี้ อว. ยินดีที่จะตอบข้อสงสัย รับฟังข้อเสนอแนะ และคำติชมทั้งหลาย อันจะเป็น ประโยชน์ต่อการปรับปรุงการให้บริการของ อว. ต่อไป โดยท่านสามารถติดต่อกับ อว. ตามที่อยู่ ที่ปรากฏข้างล่างนี้

> กระทรวงการอุดมศึกษา วิทยาศาสตร์ วิจัยและนวัตกรรม Ministry of Higher Education, Science, Research and Innovation ที่ตั้ง 328 ถ.ศรีอยุธยา แขวงทุ่งพญาไท เขตราชเหวี กรุงเทพฯ 10400 โทร. 0 2 610 5200 โทรสาร. 0 2 354 5524-6

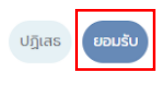

7. หลังจากนั้นระบบจะให้ท่านทำการยืนยันอีเมล

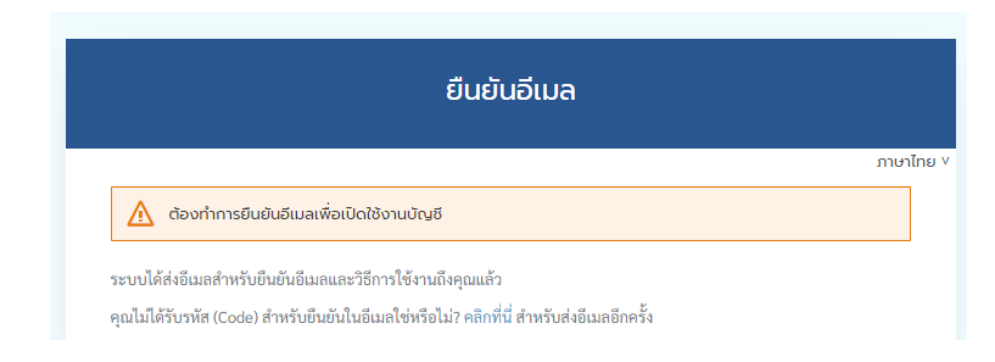

8. เข้าอีเมลของนักศึกษาจะพบอีเมลดังต่อไปนี้ (idp)

| ≡ 附 Gmail                                                                                 | Q ค้นหาอีเมล            | - 0 🕸 🏢                                                                                                    | Google 🗊     |  |  |  |
|-------------------------------------------------------------------------------------------|-------------------------|----------------------------------------------------------------------------------------------------|--------------|--|--|--|
| ( Janu                                                                                    | □ • C :                 | 1–50 spon 1,139 🔇 🔪 🚍 * 🔟                                                                                  |              |  |  |  |
|                                                                                           | 🗄 🗖 🏠 idp               | ยืนยันอีเมล - คุณได้สร้างบัญชีผู้ใช้ด้วยอีเมลนี้ใน Thai MCOC หากคุณเป็นผู้ 🖪 📋                             | 9 0 <b>.</b> |  |  |  |
| 🔲 กล่องจดหมาย 659                                                                         | 🔲 ☆ ฉัน, โครงการหนี้. 2 | ส่งขนาดแบนเบอร์ มหาวิทยาลัยราชภัฏธนบุรี - เรียน เจ้าหน้าที่ผู้เกี่ยวข้อง รบกวนขอข้อมูล                     | 15:10        |  |  |  |
| <ul> <li>★ ดดตาว</li> <li>0 เลื่อนการแจ้งเดือนแล้ว     </li> <li>&gt; ส่งแล้ว </li> </ul> | 🔲 🏫 ฉัน, Charuwan 2     | พื้นชมปี - ในวันที่ ศ. 29 ม.ค. 2021 เวลา 13:07 IT By RTC <rapin.t@dru.ac.th> เขียนว่า:</rapin.t@dru.ac.th> | 13:08        |  |  |  |
| 📔 ร่างจดหมาย 15                                                                           | ShopBack                | คืนนี้พบกัน 🕘 ช้อป Pomelo, Sephora และอื่นๆ รับเงินคืนสูงสุด 1,000 🖽 - ดีลพิเศ                             | 10:06        |  |  |  |
| Meet                                                                                      | Emily Turner            | Join us for API Autopsies - ShowCode livestream Series: Episode 1 - View in Br.,                           | 09:04        |  |  |  |
| 🖿 การประชุมใหม่                                                                           | 🔲 🏠 Team Cymatics       | New era of melodies! - Hi Rapin, Our team has been working non-stop to bring yo                            | 04:18        |  |  |  |
| 🛅 การประชุมของฉัน                                                                         | 🔲 😭 Google Local Guides | สิ่งน่าสนใจในชุมชน Local Guides: ฉบับเดือนมกราคม 🎓 - ดูข้อมูลเกี่ยวกับพีเจอร์ให                            | 28 ม.ค.      |  |  |  |
| Hangouts                                                                                  | 🔲 🏚 Saranya Roimalee    | รายชื่อคนมารายงานตัว รอบ 1<br>💽 ใบเช็นชื่อเข้ารับก                                                         | 28 ม.ค.      |  |  |  |
| DR Tossapol Charoenporndeenga                                                             | _ 🗋 🏫 ShopBack          | Women Festival 🏠 สินค้าบิวตี้และแฟชั่นแบรนด์ดัง ลดสูงศุล 80% 🏀 - รับเงินดีนสูงสุ                           | 27 ม.ค.      |  |  |  |

9. เมื่อเข้ามาแล้วให้กดที่ "ลิงก์สำหรับเชื่อมยืนยันอีเมล " เสร็จสิ้นกระบวนการ

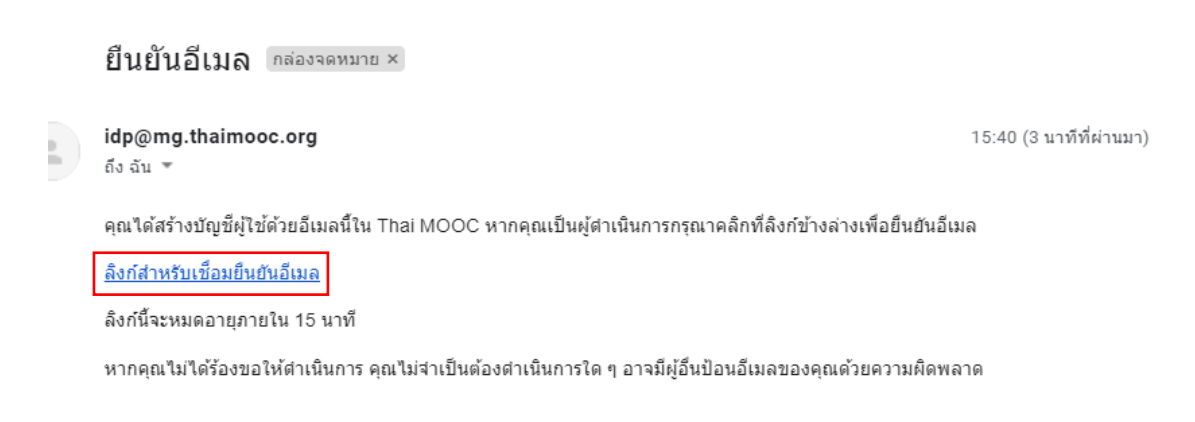

# ขั้นตอนในการเลือกหลักสูตร

1. Login เข้าใช้งานในระบบอีกครั้ง <u>https://lms.thaimooc.org/</u> และทำการ กรอก email และ รหัสผ่าน

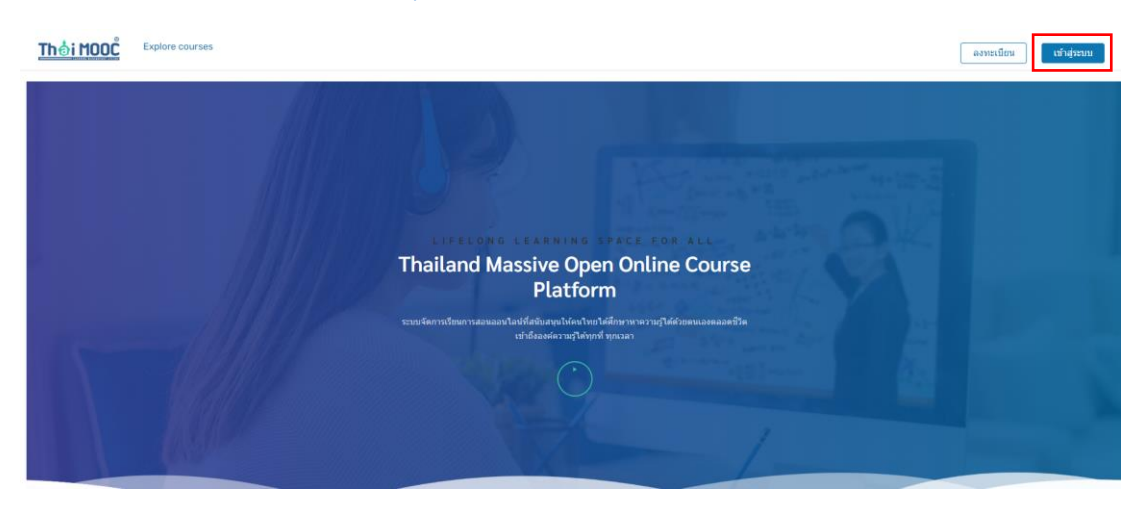

|                                 |                              | ลงชื่อเข้าใช้    |
|---------------------------------|------------------------------|------------------|
|                                 |                              | ภาษาไทย          |
| เข้าใช้ด้วยบัญชี Thai MOOC      | เข้าใช้ด้วยบัญชีหน่วยงาน<br> |                  |
| อีเมล หรือ ชื่อบัญชี (Username) | อีเมลหน่วยงาน 🚯              |                  |
|                                 | studentid@myuniversity.ac.th | $\triangleright$ |
| รหัสผ่าน                        |                              |                  |

### เข้าใช้ด้วยบัญชี

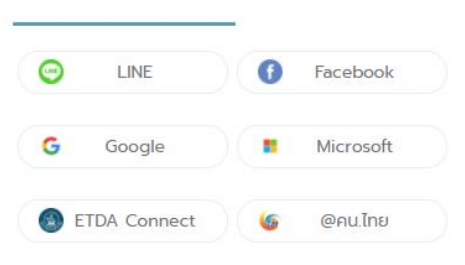

| อีเมล หรือ ชื่อบัญชี (Username) |             |
|---------------------------------|-------------|
| รหัสผ่าน                        |             |
| 🗌 จำการเข้าระบบของฉัน           | ลีมรหัสผ่าน |
| ลงชื่อเข้าใช้                   |             |
| สมัครสมาชิก                     |             |

2. จากนั้น ระบบจะแสดงหน้าเพจ MY COURSES แต่หากเข้าใช้งานครั้งแรก จะยังไม่มีบทเรียนปรากฏ เนื่องจากยัง ไม่ได้ลงทะเบียนเรียนในบทเรียนใดๆ ให้คลิกที่เมนู Discover New หรือ คลิกที่ปุ่ม Explore courses เพื่อเลือก บทเรียนที่ต้องการ

| Thôi MOOC winger Profile Discover New                                         | ช่วยเหลือ 📃 mint0308 👻 |
|-------------------------------------------------------------------------------|------------------------|
| หลักสูงรของจัน<br>You are not enrolled in any courses yet.<br>Explore Courses | durményerssons Q       |
| τϧϟ;ϻοοຶ                                                                      | OPEN edX               |

| © Thai MOOC:LMS. All rights reserved except where noted. edX, Open edX and their respective logos are registered trademarks of edX Inc. |
|----------------------------------------------------------------------------------------------------|
| นโอยายความเป็นส่วนหัว - เพื่อนโอการให้บริการ - เพื่อรสิคุณ - Take free online courses at edX.org                                        |

 พิมพ์ค้นหาหลักสูตร Mos ดังตัวอย่าง เมื่อค้นหาแล้วจะแสดง รายละเอียดตหลักสูตร MOS 3 หลักสูตร คลิกเลือกหลักสูตรที่นักศึกษาต้องการทำแบบทดสอบ

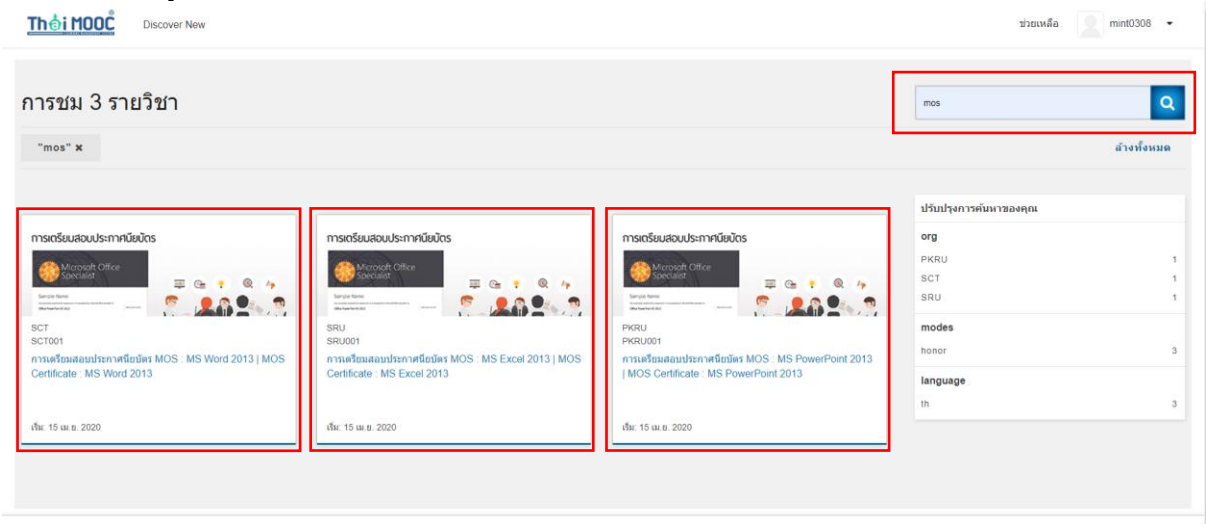

 4. เมื่อคลิกเข้าสู่บทเรียนที่ต้องการแล้ว จะแสดงรายละเอียดต่างๆ ของบทเรียน เมื่อต้องการเข้าเรียนบทเรียน นั้นๆให้คลิกที่ปุ่ม "ENROLL IN SCT001" ตัวอย่างบทเรียน เรื่อง "การเตรียมสอบประกาศนียบัตร MOS : MS Word 2013 | MOS Certificate : MS Word 2013"

| SCT SCTOOI<br>Thoi MOOC การเครียมสอบประกาศนี้ยมีคร MOS : MS Word 2013   MOS Certificate : MS Word 2013 Discover New | ช่วยเหลือ 👤 mint0308 👻 |
|----------------------------------------------------------------------------------------------------|------------------------|
|                                                                                                    |                        |
|                                                                                                    |                        |
| การเดรียมสอบประกาศนียบัตร MOS : MS Word 2013   MOS Certificate : MS Word 2013<br>sct                                | msenšuudsuudsumslüučes |
| Enroll in SCT001                                                                                                    |                        |
|                                                                                                    |                        |

5. จากนั้นคลิกที่ตำแหน่ง ชื่อบทเรียน หรือ ปุ่ม View Course หรือ ภาษาไทย ดูหลักสูตร

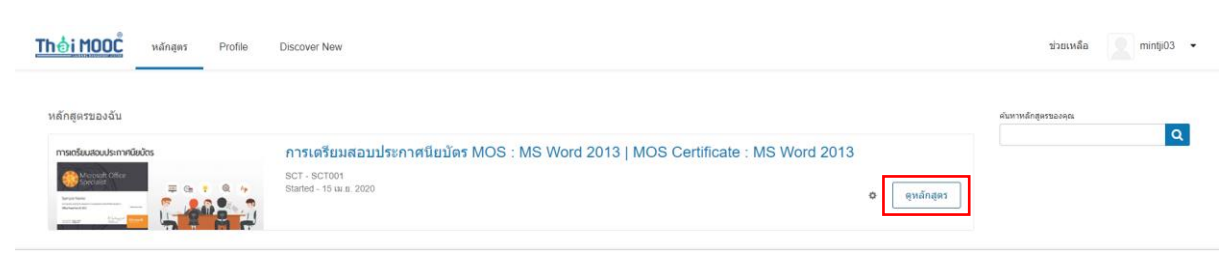

# 6. จากนั้นระบบจะแสดงรายการเนื้อหาของบทเรียน โดยคลิกปุ่ม Start Course เพื่อเริ่มทำเรียนและ ทำแบบทดสอบ

| หลักสูตร การสนทหมา ความต้บทนำ                                                 |                                                |  |
|-------------------------------------------------------------------------------|------------------------------------------------|--|
| การเดรียมสอบประกาศนียบัตร MOS : MS Word 2013   MOS Certificate : MS Word 2013 | پ<br>Search the course (آلانی)<br>Start Course |  |
| Expand All                                                                    | Course Tools<br>📕 บุ๊คมาร์ค<br>🕅 อัพเตต        |  |
| <ul> <li>VDO แนะนำโครงการ ThaiMOOC</li> </ul>                                 | Important Course Dates                         |  |
| Sessions ThaiMOOC                                                             | Today is 13 a.e. 2021 11:56 +07                |  |
| > a'ouulau                                                                    | Course End<br>in 2 เดือน - 30 ก.ย. 2021        |  |
| > เริ่มดับก่อนการเรียนรู้                                                     | To earn a certificate you must complete        |  |
| มหที่ 1 Microsoft Office Specialist (MOS)                                     | all requirements before this date.             |  |
| > บทที่ 2 เริ่มต้นการใช้งาน Microsoft Word 2013                               | เอกสารหลักสตร                                  |  |
| > บทที่ 3 การจัดการกับตัวอักษร ปอหน้าเอกสาร และการปรับแต่งเอกสาร              | ประมวลรายวิชา                                  |  |
| > บทที่ 4 การแทรกวัตถุและองค์ประกอบอื่นๆ                                      | โครงสร้างรายวิชา                               |  |
| > Final Exam : วัดประมวลความรู้                                               |                                                |  |
| > แบบสำรวจหลังเรียนออนไลน์ (ThaiMOOC)                                         |                                                |  |

7. นักศึกษาสามาถดูความคืบหน้าของการทำแบบทดสอบได้ที่เมนู "ความคืบหน้า"

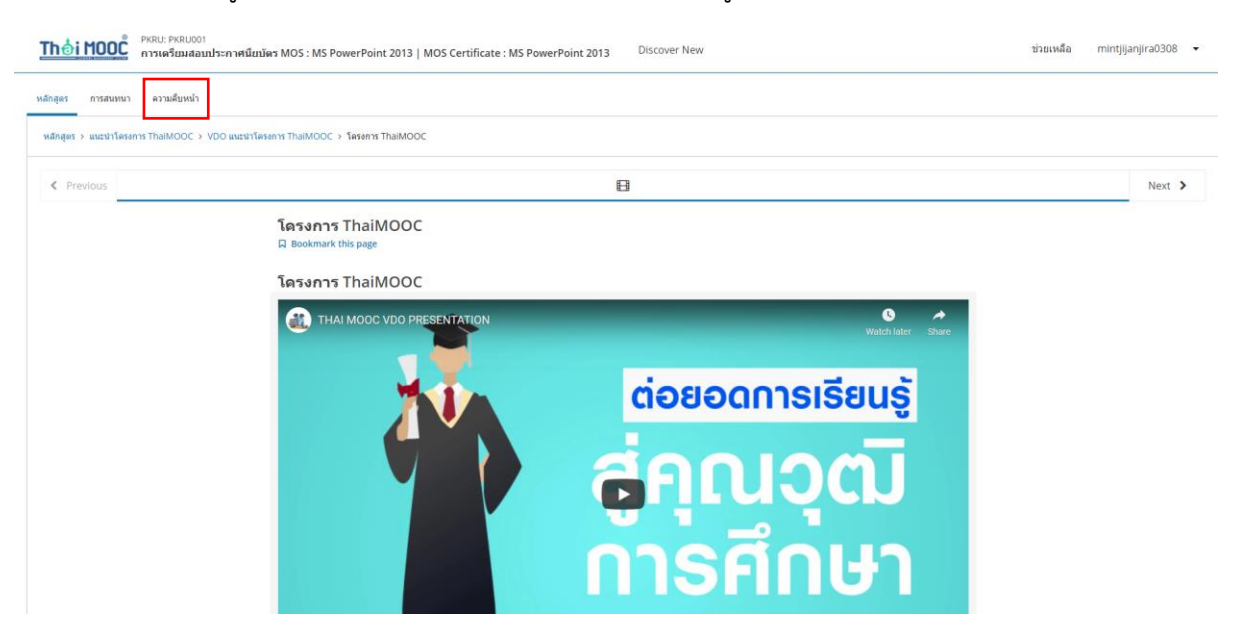

 หากนักศึกทำแบบทดสอบทั้งหมดเสร็จสิ้น นักศึกษาจำเป็นต้องผ่านตามเกณฑ์ที่ระบบกำหนด เพื่อให้ได้ใบ เกียรติบัตรมาเทียบผลสอบวัดมาตรฐานความรู้ความสามารถด้านคอมพิวเตอร์ โดยคลิกปุ่มแสดงใบรับรองเพื่อ บันทึกเกียรติบัตร

| Thอ่เ MOOC PRRUIP PRRUIP PRRU | ช่วยเหลือ 👻  |
|----------------------------------------------------------------------------------------------------|--------------|
| หลักสูตร การสางหนา ตวามพื้นหน้า                                                                                                    |              |
| Course Progress for Student 'mintjijanjira0308' (mintjijanjira0308@gmail.com)                                                                                                    |              |
| ใบรับรองของคุณสามารถใช้ได้<br>You've earned a certificate for this course.                                                                                                    | แสดงใบวับรอง |
|                                                                                                    |              |

# ขั้นตอนในการส่งประกาศนียบัตร

เข้าลิงค์ <u>https://arit.kpru.ac.th/compcenter/index.php/th/exam/prakard-2564</u> และ คลิกปุ่ม ส่งประกาศนียบัตร ( ชุดที่นักศึกษาอบรม )

| Contraction of the second second seco | COMPUTE<br>เนย์คอมพิวเตอร์ | R CENTER<br>มหาวิทยาลัยราชภัฏ | <b>KPRU</b><br>กำแพงเพชร                    |                                |                  | (            | ٩       |
|----------------------------------------------------------------------------------------------------|----------------------------|-------------------------------|---------------------------------------------|--------------------------------|------------------|--------------|---------|
| หน้าแรก                                                                                                    | เกี่ยวกับศูนย์ 🗸           | อัตราค่าบริการห้อง            | การส่งเสริมสมรรถนะและทักษะด้านติจิทัล 🗸     | การจัดสอบ 🗸 ดาวน์              | เโหลด รูปกิจกรรม | ประกาศ ADM   | IN      |
| ข่าวประชาส่                                                                                                    | <b>ม</b> พันธ์             |                               |                                             |                                |                  |              |         |
| L                                                                                                    | ประกาศเกณฑ์                | าารประเมินควาเ                | มรู้ความสามารถด้านคอมพิวเต<br>เป็นกรณีพิเศษ | อร์สำหรับนักศึกษา<br>พ.ศ. 2564 | า(ออกฝึกประสบก   | าารณ์วิชาชีพ | 2/2564) |
|                                                                                                    | ວ່າເ                       | นประกาศ คู่มี                 | มือ Thaimooc ส่งประกาศเ                     | มียบัตร ชุดที่ 1               | ส่งประกาศนียบั   | ตร ชุดที่ 2  |         |
|                                                                                                    |                            |                               |                                             |                                |                  |              |         |